## citi handlowy

## Copy Payment in "Manage Payments"

Copy Payment allows an entitled user the option to copy details of a prior initiated payment (irrespective of the payment status) and submit a new payment with those same details already included (except Payment Amount and Transaction Reference Number).

1. Cick on Manage Payments in menu and search for a particular payment by using the appropriate filters.

|          |                 |                      |                     |                           |                            |                |                        |           | 💬 ★ 🗄         |   |
|----------|-----------------|----------------------|---------------------|---------------------------|----------------------------|----------------|------------------------|-----------|---------------|---|
| ne       | Payments 🔻      | Receivables & Collec | tions 🔻 Trade / EFo | orms 🔻 Reports & Anal     | ytics 👻 Inquiries & Search | ies 🔻 File Ser | vices 🔻 Self Service 🔻 | 1         |               |   |
|          |                 |                      |                     |                           |                            |                |                        |           |               |   |
| Man      | age Payn        | nents                |                     |                           |                            |                |                        |           |               |   |
|          | ments Modi      | fy Payments          |                     |                           |                            |                |                        |           |               |   |
|          |                 | ry r dynients        | 19 V.               |                           |                            |                |                        |           |               |   |
| 42       |                 |                      | 31                  |                           | 11                         | 0              |                        | 0         |               |   |
|          | II Payments     |                      | 2 Pending Action    |                           | A Rejected                 | ۵              | Processing             | Complete  | ed            |   |
|          |                 |                      |                     |                           |                            |                |                        |           |               |   |
| eation D | Date            | Value Date           | Range               | Account No./Name          | Beneficiary                |                | Transaction Reference  |           |               |   |
| MM/do    | d/yyyy–MM/dd/y  | ууу 🖻 02/01          | /2025-02/28/2025 🏼  | Ð                         | •                          |                | •                      | + Add F   | ilter Save 🔻  |   |
| of 42 s  | selected Select | All 👻 Clear Sele     | View Selected       | Total                     |                            |                |                        |           | C 7 8 7       | 0 |
| v        | /alue Date ↑    | Trxn Ref             |                     | Status                    | Sub status                 | Ссу            | Amount                 | Bene      | Actions       |   |
| c        | 02/06/2025      | 03750J57YXH          |                     | Level 2 Authorization Req | uired                      | PLN            | 1.00                   | DDD       | Oetails     • |   |
| C C      | 02/07/2025      | View Details         |                     | Input                     |                            | PLN            | 1.00                   | abc       | Details       |   |
| C        | 02/10/2025      | 04150J8DJ68          |                     | Level 2 Authorization Rec | uired                      | PLN            | 123.00                 | SKLEP XYZ | Details     • |   |
|          |                 |                      |                     |                           |                            |                |                        |           |               |   |

2. Once payments appear on the Manage Payments grid, navigate to the particular payment. Under the Actions column, click the More Actions button (noted with 3 dots) and then click Copy Payment.

| CitiDIR | RECT              |                    |                       |                                |           |                    |               |                        |          |              | Ģ     | * :      | . 8          |
|---------|-------------------|--------------------|-----------------------|--------------------------------|-----------|--------------------|---------------|------------------------|----------|--------------|-------|----------|--------------|
| Home    | Payments 👻        | Receivables & Coll | ections 👻 Trade / Ef  | Forms 👻 Reports & An           | alytics 🔻 | Inquiries & Search | es 🔻 File Ser | vices 👻 Self Service 🔨 | •        |              |       |          |              |
| Ma      | inage Paym        | nents              |                       |                                |           |                    |               |                        |          |              |       |          |              |
| All P   | Payments Modif    | y Payments         |                       |                                |           |                    |               |                        |          |              |       |          | _            |
| 4       | 42 31             |                    |                       | 11                             |           |                    | 0             | 0                      |          | 0            |       |          |              |
| P       | All Payments      |                    | Pending Action        |                                | A Reject  | ed                 | ⊳             | Processing             |          | Completed    |       |          |              |
| Creatio | on Date           | Value Da           | ate Range             | Account No./Name               |           | Beneficiary        |               | Transaction Reference  |          |              |       |          |              |
| MM      | l/dd/yyyy-MM/dd/y | yyy 🖹 02/0         | 01/2025-02/28/2025    | Ē                              | •         |                    |               | •                      |          | + Add Filter | Sav   | e   🝷    |              |
| 0 of 4  | 2 selected Select | All 👻 Clear Se     | election View Selecte |                                |           |                    |               |                        |          | 0            | 8     | ⊜ ±      | 0            |
|         | Value Date 1      | Trxn Ref           |                       | Status                         |           | Sub status         | Ccy           | Amount                 | Bene     |              | Actio | ons      |              |
|         | 02/03/2025        | 03450IZXGCH        | ĸ                     | Deleted                        |           |                    | PLN           | 0.01                   | HELPDES  | K BANKOWOS   | ⊕ D   | etails • |              |
|         | 02/04/2025        | 03550J1W2DH        |                       | Level 1 Authorization Required |           |                    | PLN           | 2,323.00               | 1244     |              | ( D   | etails 💽 | $\cdot$      |
|         | 02/04/2025        | View Details       |                       | Invalid                        |           |                    | EUR           | 1.00                   | ABC      |              | ∞ [   | ✓ Paym   | ient Trackei |
|         | 02/04/2025        | 03550J1UTM         | 13                    | Level 1 Authorization Re       | equired   |                    | PLN           | 12.00                  | sad gliw |              | ⊚ [   | 🕒 Сору   | Payment      |
|         | 02/04/2025        | 03550J1X4D         | 0                     | Level 1 Authorization Re       | equired   |                    | PLN           | 2,332.00               | 2323     |              | ∞ [   | 🗹 Note   | \$           |

## citi handlowy

3. You will be navigated directly to the Make a Payment screen to Submit a new payment. The message "Payment successfully copied" will appear on the screen.

|                                                         |                                                                                          | <b>₩</b> # #                                                                                |
|---------------------------------------------------------|------------------------------------------------------------------------------------------|---------------------------------------------------------------------------------------------|
| ome Payments <del>-</del> Receivables & Col             | lections ▼ Trade / EForms ▼ Reports & Analytics ▼ Inquiries & Searches ▼ File Services ▼ | Self Service 🔫                                                                              |
| ake a Payment                                           |                                                                                          |                                                                                             |
| yment Details Additional Details                        | 3<br>Review & Submit                                                                     | Payment successfully copied We have copied details from the selected payment to this payee. |
| Payment Details<br>Enter the payment details to start a | new payment. You can also add a new beneficiary.                                         | Summary                                                                                     |
| Pay From                                                | * Debit Account<br>TEST WZORZEC (72 1030 1508 0000 0001 0006 6010)   PLN                 | Pay From<br>Debit Account<br>72 1030 1508 0000 0001 0006 6010 -                             |
|                                                         | * Payment Amount                                                                         | PLN<br>Debit Account Name<br>TEST WZORZEC                                                   |
|                                                         | zł PLN * Payment Method                                                                  | Payment Method<br>Domestic Fund Transfer - Local Payment<br>(Include Elixir & Sorbnet)      |
|                                                         | Domestic Fund Transfer - Local Payment (Include Elixir &<br>Sorbnet)                     | Рау То                                                                                      |
| Рау То                                                  | * Beneficiary View Details                                                               | Name<br>1244<br>Account Number                                                              |
|                                                         | 1244 (14101012700008241391200000)                                                        | 14101012700008241391200000<br>Bank Routing Code<br>10101270                                 |
| Payment Details                                         | Payment Date ①                                                                           | Bank Name                                                                                   |

## citi handlowy

4. Enter Payment Amount and Transaction Reference Number (depending on the settings, it may be completed automatically by the system).

Review the other payment details, then click Continue (within Make a Payment). Click Submit Payment (within Make a Payment).

|                                                      |                                           |                                                |                                  | 💬 ★ 🖩          |
|------------------------------------------------------|-------------------------------------------|------------------------------------------------|----------------------------------|----------------|
| ne Payments ▼ Receivables & Collections ▼ Trade / El | Forms 🔻 Reports & Analytics 👻 Inquir      | ies & Searches 🔻 File Services 🔻 Self S        | iervice 🔻                        |                |
| ke a Payment                                         |                                           |                                                |                                  |                |
| 3                                                    |                                           |                                                |                                  |                |
| ment Details Additional Details Review & Submit      |                                           |                                                |                                  |                |
| Review & Submit                                      | C                                         | ancel Edit Payment Details Edit /              | Additional Details Save and Exit | Submit Payment |
| Review your details before you submit your payment   | L.                                        |                                                |                                  |                |
| Payment Overview                                     | Beneficiary Name                          | Beneficiary Account                            |                                  |                |
|                                                      | 1244                                      | 1410101                                        | 2700008241                       |                |
|                                                      | Debit Account & Currency                  | Payment Method                                 | Fund Transfor                    |                |
|                                                      | 12 1030 1308 0                            | Domestic                                       |                                  |                |
|                                                      | Payment Amount & Currency<br>PLN 12.00    | Payment Date 03/04/20                          | )25                              |                |
|                                                      |                                           |                                                |                                  |                |
| Other Details                                        | Debit Account Name<br>TEST WZORZEC        | Payment System<br>Standard Payment             | Payment Details<br>sdds          |                |
|                                                      | Beneficiary Bank Routing Code<br>10101270 | Beneficiary Bank Name<br>NBP O/Okr. w Krakowie | Confidential<br>No               |                |
|                                                      | Mark as Important<br>No                   |                                                |                                  |                |
|                                                      |                                           |                                                |                                  |                |
| Back                                                 | C.                                        | Edit Payment Details                           | Additional Details Save and Exit | Submit Payment |
|                                                      |                                           |                                                |                                  |                |
|                                                      | Managa Payments                           |                                                |                                  |                |
| Payment Submitted                                    | Manager dymenta                           |                                                |                                  |                |
| Successfully                                         |                                           |                                                |                                  |                |
| Your payment to 1244-                                | 20120000                                  |                                                |                                  |                |
| 0 with reference number                              | for the                                   |                                                |                                  |                |
| amount of PLN 12.00 va                               | lue dated                                 |                                                |                                  |                |
| for 03/04/2025 has bee                               | en                                        |                                                |                                  |                |
| submitted successfully                               |                                           |                                                |                                  |                |

5. You will be navigated back to the Manage Payment screen to continue with any other actions.